## Öğrenci Mail Adreslerini Outlook Mobil Uygulamasına Yapılandırılması

Google Play veya App Store'dan Outlook uygulamasını telefonumuza kuruyoruz. Bunun için aşağıdaki bağlantılara tıklayabilirsiniz.

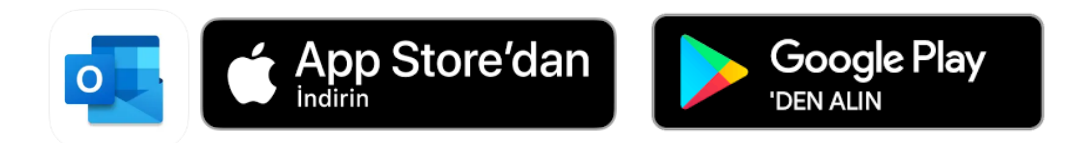

Uygulamayı açarak e-posta adresimizi giriyor ve ileri diyoruz.

| $\leftarrow$ Hesap ekle | 00<br>0X | ? |
|-------------------------|----------|---|
|                         | ()<br>V* |   |
| murat@st.uskudar.edu.tr |          |   |
| GOOGLE HESABI EKLE      |          |   |
| GİZLİLİK VE KOŞULLAR    |          |   |

Bir sonraki ekranda ise öğrenci e-posta şifremizi girerek oturum açıyoruz işlem tamamlanmış oluyor.

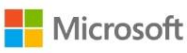

← murat@st.uskudar.edu.tr

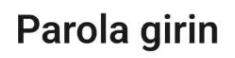

Parolamı unuttum

Oturum açın

Sorularınız için unibt@uskudar.edu.tr adresine mail gönderebilirsiniz. unibt@uskudar.edu.tr | bt.uskudar.edu.tr